## **PASSWORD RESET**

This document is to assist you in logging on to id.delaware.gov/my.delaware.gov if you forgot your login credentials.

## FORGOT PASSWORD?

Follow the instructions below to create a new password.

1. Click on "Need help signing in?"

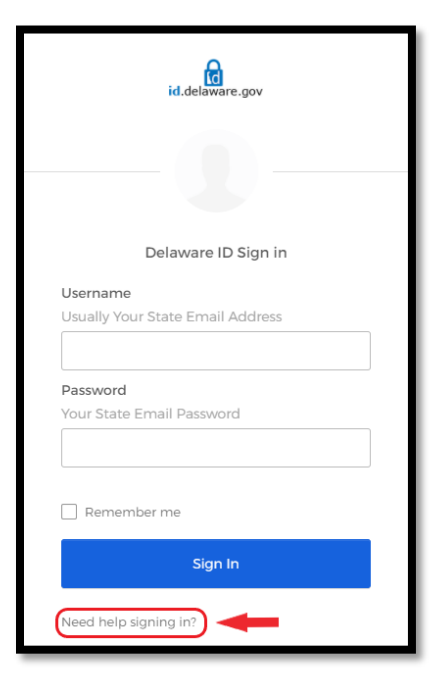

2. Next, click on "Forgot Password"

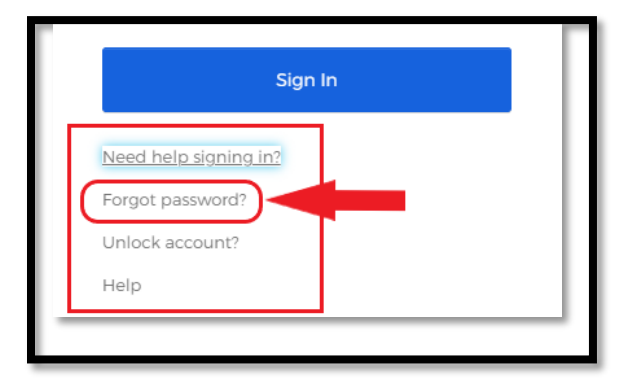

 Follow the steps above to go to the password reset page, where you can *reset* your password in one of three ways by entering your State Email ID.

| id.delaware.gov |                                                                                  |   |
|-----------------|----------------------------------------------------------------------------------|---|
|                 | Reset Password                                                                   |   |
|                 | Email or Username                                                                | _ |
|                 | Your State Email ID here                                                         |   |
|                 | SMS or Voice Call can only be used if a mobile phone number has been configured. |   |
| ⇒               | Reset via SMS                                                                    | 1 |
| ₽               | Reset via Voice Call                                                             | 2 |
| ₽               | Reset via Email                                                                  | 3 |
| Back to sign in |                                                                                  |   |

- i) Reset via SMS
  - You would receive a *verification code* to your registered mobile number. Enter the code to reset your password.
- ii) Reset via Voice call
  - You would receive an automated voice call on your registered mobile number with a *verification code*. Enter the code to reset your password.
- iii) Reset via Email
  - You would receive an email to your State Email ID with the *reset password* link. Click on the link to reset your password.